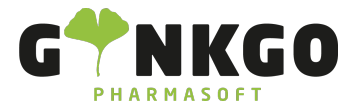

# Website Grundfunktionen

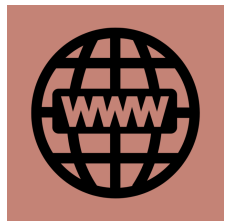

### Website Menüs

Über den Button + Neu können Sie neue Menüpunkte zu der Menüleiste auf der Website hinzufügen. Sie haben hierbei die Auswahl zwischen:

- Seite
- Blogbeitrag
- Stellenangebot
- Produkt
- Terminformular
- Veranstaltung
- Forum
- Kurs
- Livechat-Widget

## Website bearbeiten/anpassen

Um Ihre Website individuell anzupassen, klicken Sie in der oberen rechten Ecke auf 🥒 Bearbeiten

Hier haben Sie nun die Auswahl zwischen verschiedenen Blöcken, die Sie per Drag and Drop auf die gewünschte Position auf Ihrer Website ziehen und dort weiter bearbeiten können.

Klicken Sie nun auf einen Block auf Ihrer Website, so können Sie diesen unter dem Reiter "Style" noch einmal anpassen.

Nachdem Sie alles nach Ihren Wünschen angepasst haben, gehen Sie auf Speichern

# Website veröffentlichen

Haben Sie Ihre Website fertig gestaltet, so können Sie diese veröffentlichen. Erst dann ist die Website auch für andere sichtbar.

℃ 02761 835 1071 @ info@ginkgo-pharmasoft.com ♀ https://www.ginkgo-pharmasoft.com IUSt.: DE355829665

Ginkgo Pharmasoft GmbH • GF: Tobias Hammeke, Justin Mester • UST-ID: DE 355829665 • Amtsgericht Olpe HRB 13214 Sparkasse Olpe-Wenden-

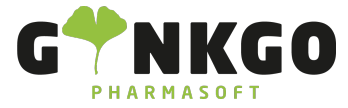

Der Regler steht als Grundeinstellung auf

Unveröffentlicht

. Mit einem Klick verschiebt dieser sich auf

Veröffentlicht

Nun ist Ihre Website öffentlich und sichtbar für alle.

#### Mehrere Webseiten verwalten

Haben Sie mehrere Unternehmen, so können Sie für jedes Unternehmen eine eigene Website verwalten.

In der oberen rechten Ecke haben Sie ein Drop Down Menü, über welches Sie Ihr Unternehmen mit der entsprechenden Website auswählen können.

| Versandapotheke - + N |  |
|-----------------------|--|
| Schloss Versand       |  |
| Apotheke an der Oper  |  |

Sie können jede einzelne Website individuell und getrennt voneinander bearbeiten und verwalten.

#### 

Ginkgo Pharmasoft GmbH • GF: Tobias Hammeke, Justin Mester • UST-ID: DE 355829665 • Amtsgericht Olpe HRB 13214 Sparkasse Olpe-Wenden-Drohlshagen eG • IBAN: DE15 4625 0049 0000 1715 04 • BIC: WELADED10PE